# 建退共電子申請方式における 建設キャリアアップシステム

## CSVファイル取込操作方法

2022年2月

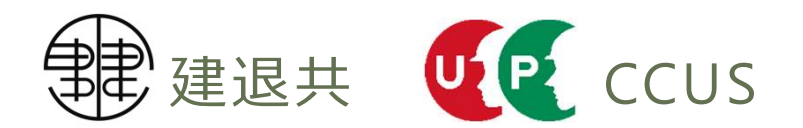

## ■CCUS 建退共電子申請方式における 連携用CSVファイル出力操作画面

操作手順案内

## ■CCUS 現場・契約情報出力(1-1)

#### 1. 事業者管理者ログイン 510閲覧\_50施工体制登録状況メニューを選択

|              | 510_閲覧を選択                                               |  |  |  |  |  |  |
|--------------|---------------------------------------------------------|--|--|--|--|--|--|
| 510_問覧 《     | トップ                                                     |  |  |  |  |  |  |
| 520_就業履歴 《   | va ta                                                   |  |  |  |  |  |  |
| 540_安全書類 《   | 通知<br>【就業履歴】 2020/07/17 牧野 信之さんの就業年月2020/07について承認されました。 |  |  |  |  |  |  |
| 610_現場·契約 《  | 【就業履歴】2020/07/17 牧野 信之さんの就業年月2020/07ついて確認依頼があります。       |  |  |  |  |  |  |
| 620_施工体制登録 《 | 【就業履歴】2020/07/17 牧野 信之さんの就業年月2020/07について承認依頼があります。      |  |  |  |  |  |  |
| 710_代行申請 《   |                                                         |  |  |  |  |  |  |
| 720_所属技能者確認( | 現場一覧 (所屋技能者が就業している現場)                                   |  |  |  |  |  |  |
| 810_事業者管理 《  | 現場ID 現場名 有害物質の取扱有無 工事区分                                 |  |  |  |  |  |  |
| 820_変更 《     | データがありません。                                              |  |  |  |  |  |  |
| 830_開示設定 (   | 現場一覧 (元請として登録している現場)                                    |  |  |  |  |  |  |
| 910_ダウンロード   | 現場ID 現場名 有害物質の取扱有無 工事区分                                 |  |  |  |  |  |  |
|              | データがありません。                                              |  |  |  |  |  |  |

### ■CCUS 現場・契約情報出力(1-2)

#### 2. 現場名等を指定して現場を検索、選択したのち現場・契約を選択

|                      |                                                                                                    | 牧野信之▼   |  |  |  |  |  |  |
|----------------------|----------------------------------------------------------------------------------------------------|---------|--|--|--|--|--|--|
| 510_閲覧               | 間覧 / 施工体制の登録がある現場検索                                                                                                    |         |  |  |  |  |  |  |
| 10_自社情報              |                                                                                                    |         |  |  |  |  |  |  |
| 20_所属技能者統計情報         | <ul> <li>● 自社が登録した現場</li> <li>○ 自社が施工体制に登録されている現場</li> </ul>                                                              |         |  |  |  |  |  |  |
| 30_技能者の検索            | 現場事務所住所 50 施工休制登録情報を選択                                                                                                    |         |  |  |  |  |  |  |
| 40_所属技能者就業履歷         | <b>郵便番号</b><br>ハイ <u>フン</u> 「ナオなしで入力してください。                                                                               |         |  |  |  |  |  |  |
| 50_施工体制登録情報          | 住所検索                                                                                                    |         |  |  |  |  |  |  |
| 60_自社に関する現場・<br>就業属歴 | 都道府県市区町村                                                                                                    |         |  |  |  |  |  |  |
|                      | ✓                                                                                                    |         |  |  |  |  |  |  |
| 70_争業者の快楽            | 住所1                                                                                                    |         |  |  |  |  |  |  |
| 80_申請情報の検索           |                                                                                                    |         |  |  |  |  |  |  |
| 520_就業履歴 (           | 住所2                                                                                                    |         |  |  |  |  |  |  |
| 540_安全書類             |                                                                                                    |         |  |  |  |  |  |  |
| 610_現場・契約 ・          |                                                                                                    |         |  |  |  |  |  |  |
| 620_施工体制登録           | Q 検索 クリア 対象の現場を選択                                                                                                    |         |  |  |  |  |  |  |
| 710_代行申請             | 明細一覧                                                                                                    |         |  |  |  |  |  |  |
| 720_所属技能者確認          |                                                                                                    |         |  |  |  |  |  |  |
| 810_事業者管理 《          | 選択         現場ID         現場名         現場事務所の住所           05200272007571         (/5枚) 新知恵小沙尼山 新知恵         東京新工作田区神田本学研究 2.2 | 現場      |  |  |  |  |  |  |
| 820_変更 〈             | ● 90380372927371 (1版标) 部州事小池亡ル新樂士事 東京部十代田区神田猿楽町3-3-3                                                                      | 12371言之 |  |  |  |  |  |  |
| 830_開示設定             | 「「「「」」」」「「」」」「「」」」「「」」」「「」」」「「」」」「「」」」「」」」「」」」「」」」「」」」」                                                                   |         |  |  |  |  |  |  |
|                      |                                                                                                    | •       |  |  |  |  |  |  |
|                      | 施工体制登録事業者 現場・契約 トップページへ                                                                                                   |         |  |  |  |  |  |  |

### ■CCUS 現場・契約情報出力(1-3)

#### 3. 表示された現場・契約情報を確認して、画面下のCSV出力を選択

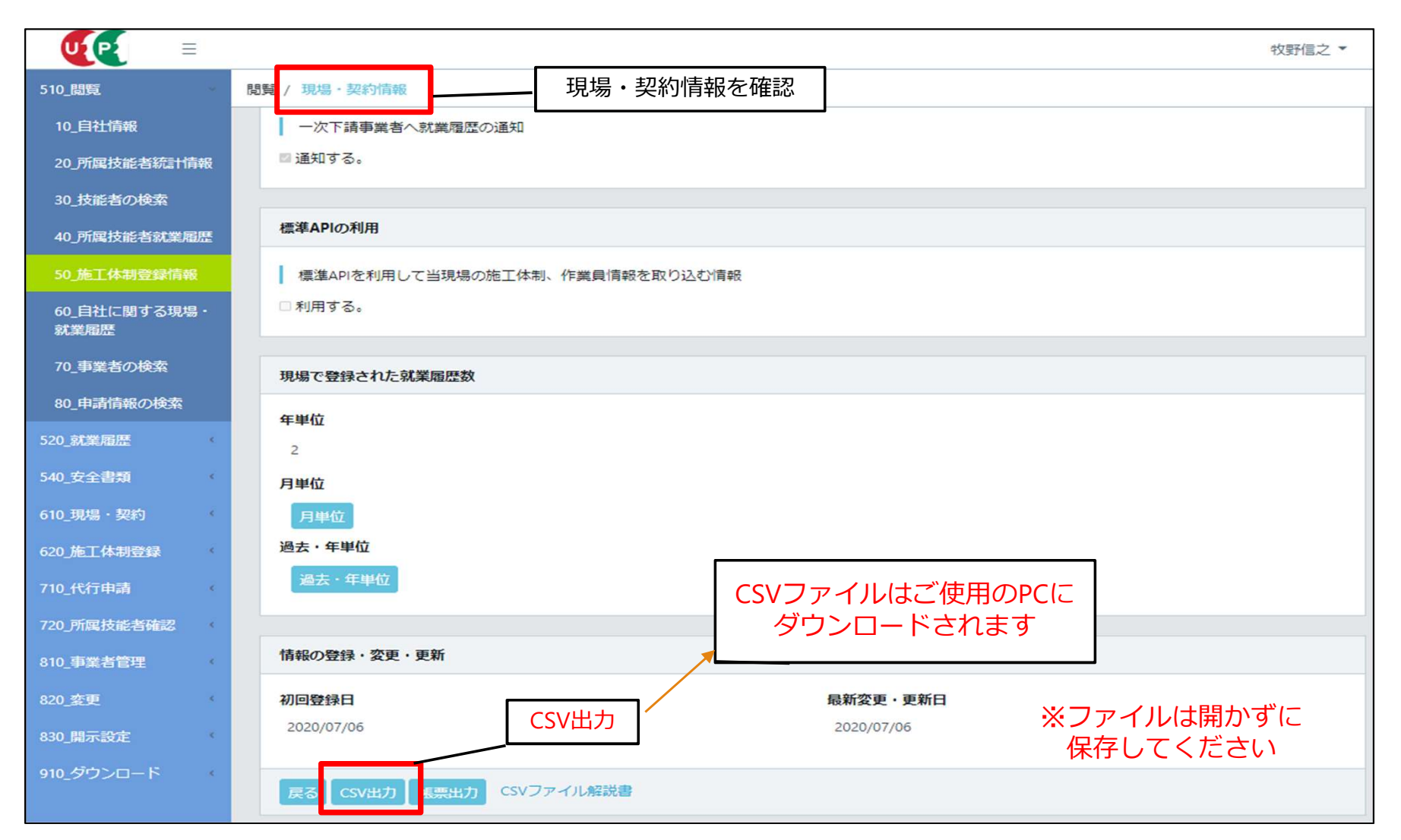

### ■CCUS 就業履歴一覧(月別カレンダー)出力(2-1)

#### 1. 事業者管理者ログイン 510閲覧\_メニューを選択

| UP          | Ξ   | 510_閲覧                | を選択                                                |           | 牧野信之 ▼ |  |  |  |
|-------------|-----|-----------------------|----------------------------------------------------|-----------|--------|--|--|--|
| 510_閲覧      | (   | トップ                   |                                                    |           |        |  |  |  |
| 520_就業履歴    | ¢   |                       |                                                    |           |        |  |  |  |
| 540_安全書類    | ¢   | 通知                    |                                                    |           |        |  |  |  |
| 610_現場・契約   | ÷   | 【就業履歴】2020/07/17      | 【就業履歴】2020/07/17 牧野 信之さんの就業年月2020/07ついて確認依頼があります。  |           |        |  |  |  |
| 620_施工体制登録  | ¢   | 【就業履歴】2020/07/17      | 【就業履歴】2020/07/17 牧野 信之さんの就業年月2020/07について承認依頼があります。 |           |        |  |  |  |
| 710_代行申請    | ¢   |                       |                                                    |           |        |  |  |  |
| 720_所属技能者確認 | 5 ( | 現場一覧 (所屋技能者が就業している現場) |                                                    |           |        |  |  |  |
| 810_事業者管理   | ¢   | 現場ID                  | 現場名                                                | 有害物質の取扱有無 | 工事区分   |  |  |  |
| 820_変更      | ¢   | データがありません。            |                                                    |           |        |  |  |  |
| 830_開示設定    | ¢   | 現場一覧 (元請として登録している現場)  |                                                    |           |        |  |  |  |
| 910_ダウンロード  | (   | 現場ID                  | 現場名                                                | 有害物質の取扱有無 | 工事区分   |  |  |  |
|             |     | データがありません。            |                                                    |           |        |  |  |  |
|             |     |                       |                                                    |           |        |  |  |  |

### ■CCUS 就業履歴一覧(月別カレンダー)出力(2-2)

#### 2. 就業年月・現場名等を指定して、画面下の月別カレンダーを選択

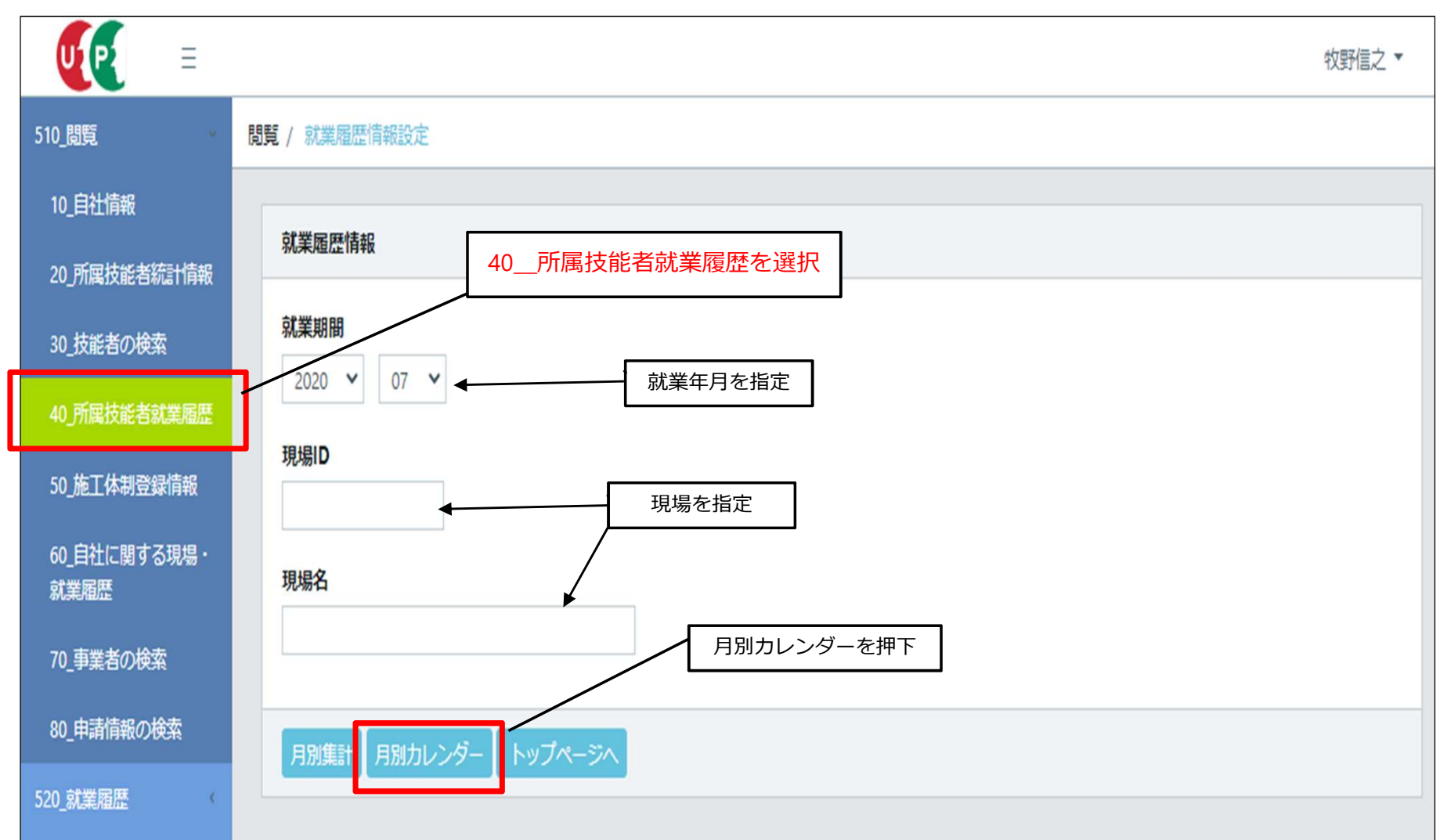

## ■CCUS 就業履歴一覧(月別カレンダー)出力(2-3)

#### 3. 表示された就業履歴を確認して、画面下のCSV出力を選択(横スクロールして月別の就業履歴を確認)

|                         |                               |               |            |                     |                       |                    |      |          | 牧野信之▼      |
|-------------------------|-------------------------------|---------------|------------|---------------------|-----------------------|--------------------|------|----------|------------|
| 510_閲覧                  | 閲覧 / 就業履歴一覧(月別カレンダー)          |               |            |                     |                       |                    |      |          |            |
| 10_自社情報                 | <b>就業在日</b>                   |               |            |                     |                       |                    |      |          |            |
| 20_所属技能者統計情報            | 2020/07                       |               |            |                     |                       |                    |      |          |            |
| 30_技能者の検索               |                               |               |            |                     |                       |                    |      |          |            |
| 40_所属技能者就業履歷            | 情報                            |               |            |                     |                       |                    |      |          |            |
| 50_施工体制登録情報             |                               |               |            |                     |                       |                    | -    |          |            |
| 60_自社に関する現場・            |                               |               |            |                     | シート順                  |                    | 頃 デフ | オルト      | ~          |
| 就業履歴                    |                               |               | 所屋         | 事業者                 |                       |                    |      | 技能者      |            |
| 70_事業者の検索<br>80 由諸情報の検索 | 事業者ID                         | 事業者名          | 法人<br>個人区分 | 技能者の所属事業<br>者と異なる場合 | 建設業退職金共済制度共<br>済契約者番号 | 技能者ID              | 技能者名 | 技能者名フリガナ | 建設業退職会被共済者 |
| 520 就業局展                |                               |               |            |                     |                       |                    |      |          |            |
| 540 安全書類                | 4646273766<br>9822            | 牧野建設商店<br>(株) | 法人         |                     |                       | 2855853584<br>9421 | 牧野信之 | マキノノブユキ  |            |
| 510 預堤・初約               |                               |               |            |                     |                       |                    |      |          |            |
| 620 施丁体制登録              | « « 1 »                       | 20-           |            |                     |                       |                    |      |          |            |
| 710 代行由清                | 4                             |               |            |                     |                       |                    |      | を確認      |            |
|                         |                               |               |            |                     |                       | 上卫任中心              |      |          |            |
| 720_7/1局1交配合种联络         |                               |               |            | 計上現場                | 未承認 現場未登録             |                    |      |          |            |
| 810_事業者管理 (             | 現場数                           |               | SV出力       | 1                   | 0                     | 0                  |      |          |            |
| 820_変更 《                | 就業履歴数                         |               | .зүш/ј     | 2                   | 2                     | 0                  |      |          |            |
| 830_開示設定 (              | 就業日数                          |               |            | 2                   |                       |                    |      |          |            |
| 910_ダウンロード              | CSVファイルはご使用のPCに<br>ダウンロードされます |               |            |                     |                       |                    |      |          |            |
|                         |                               |               |            |                     |                       | 2,000              |      |          |            |

<出力可能な就業履歴>

※ファイルは開かずに 保存してください

・就業日翌月末までに、Web直接入力と元請承認を終えた就業履歴

・現場にてカードタッチし、CCUSに送信された就業履歴

(連携(認定)システムにより送信タイミングが異なります。 通信環境の悪い現場などは要注意)

## 建退共電子申請方式

## 就労実績報告作成ツールにおける

## CCUSのCSVファイル取込操作画面

操作手順案内

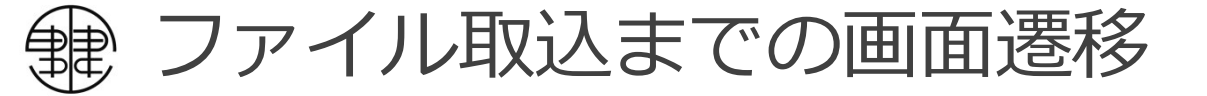

#### CCUS就業履歴一覧を取込むためには、まずCCUS現場・契約情報を取込んで対象となる工事に現場IDを紐付けてください。

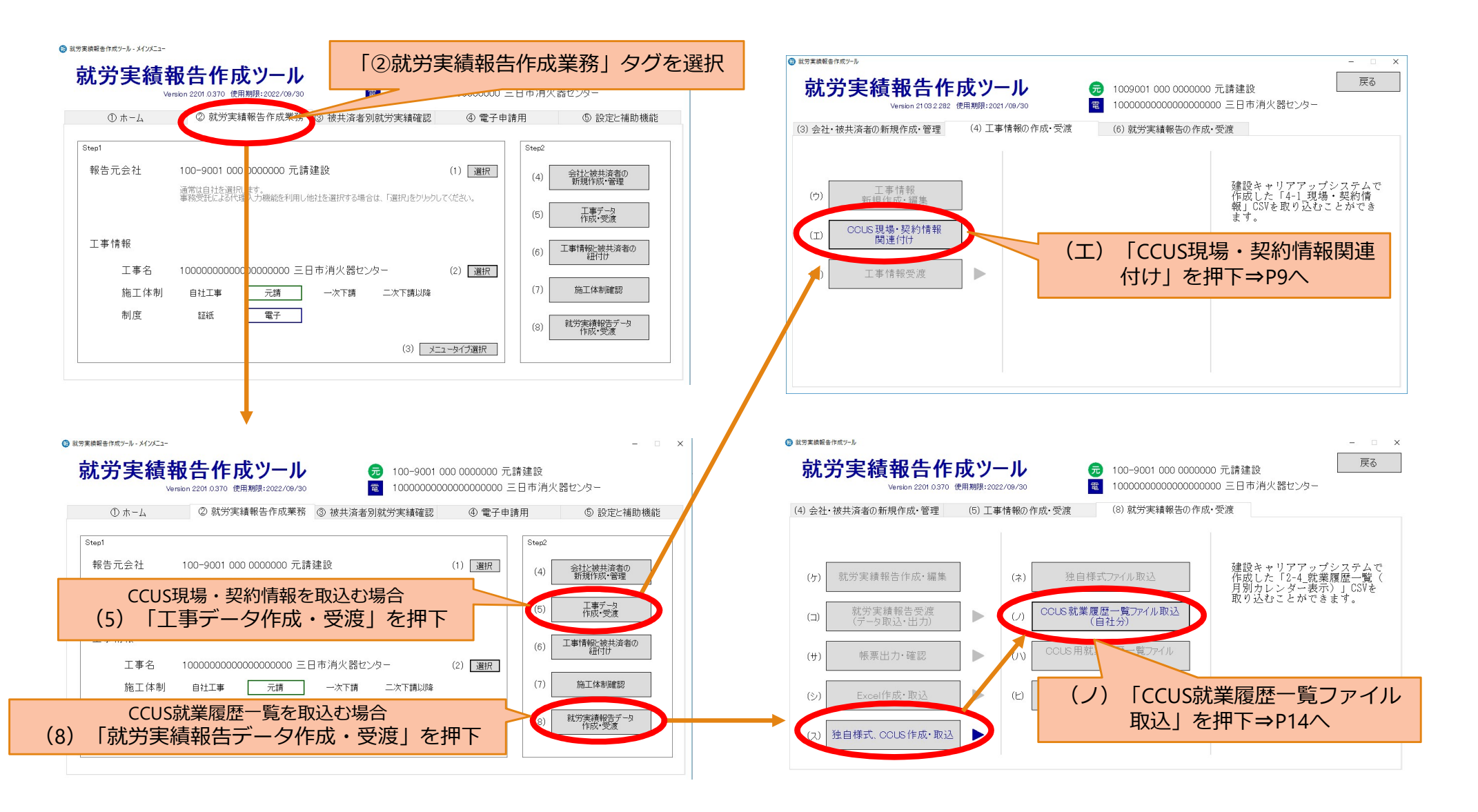

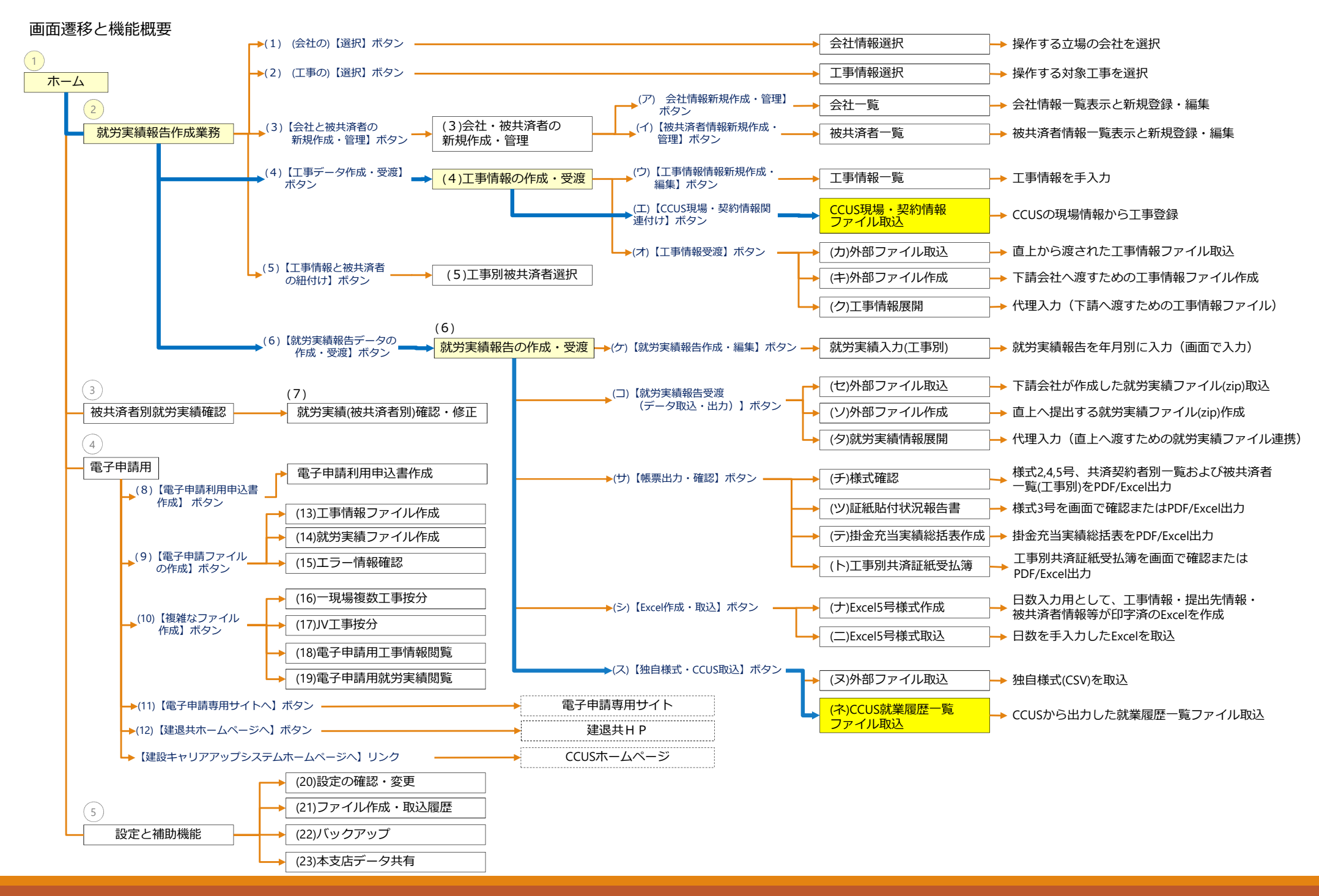

CCUS現場・契約情報ファイル取込画面 (1-1)

CCUS現場・契約情報ファイルを取り込み、現場IDと工事情報の紐付けを行います。

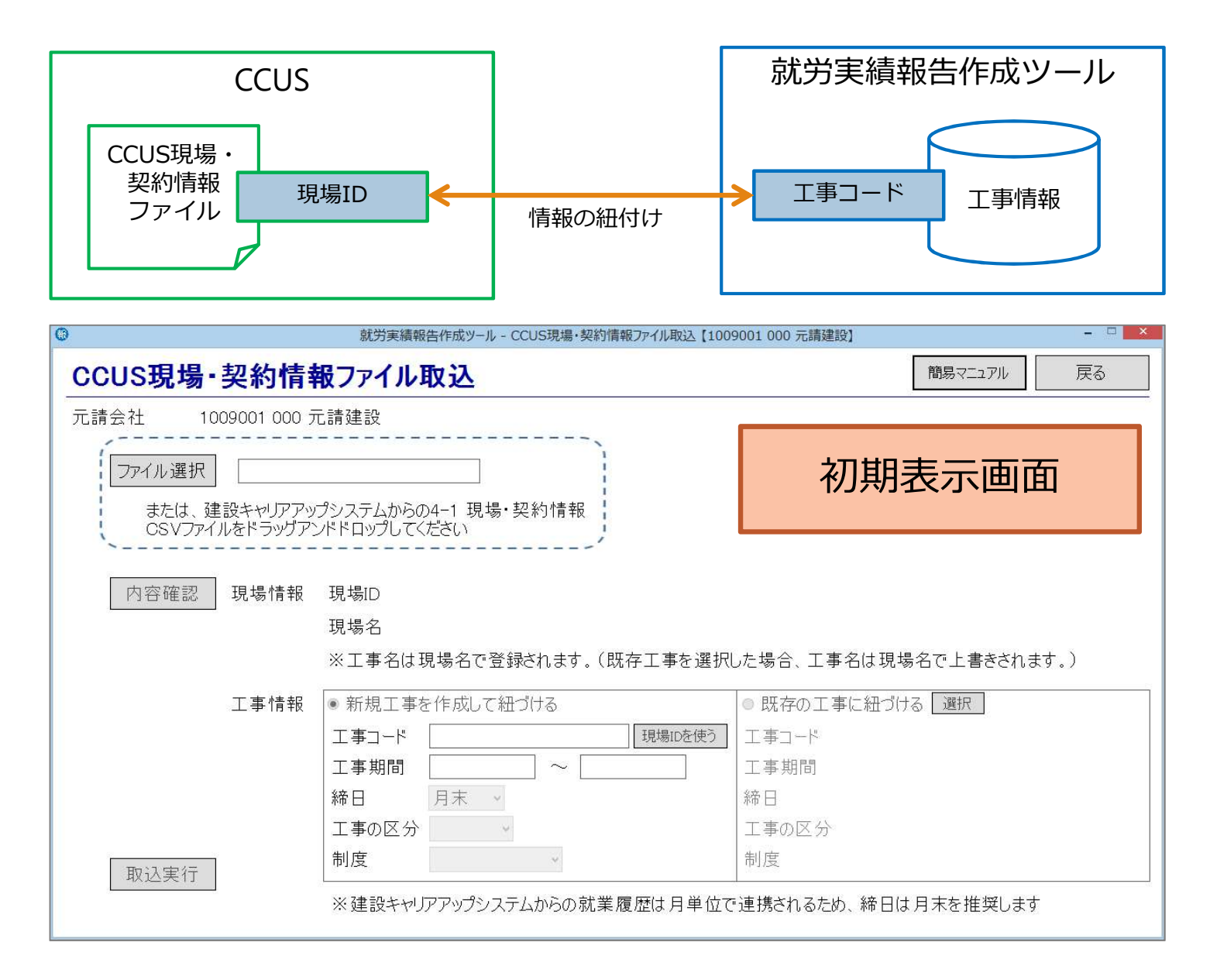

① CCUS現場・契約情報ファイル取込画面 (1-2)

| <sup>就労実績</sup><br>CCUS現場・契約情報ファイル                                                                   | 最告作成ツール - CCUS現場・契約情報<br>取込                    | 服ファイル取込【10090                                              | 01 000 元請建設】                                                                          | 簡易マニュアル                                        | - □ ■<br>戻る         |
|----------------------------------------------------------------------------------------------------|------------------------------------------------|------------------------------------------------------------|---------------------------------------------------------------------------------------|------------------------------------------------|---------------------|
| 元請会社 1009001 000 元請建設<br>ファイル選択 情報_20200916155220:<br>または、建設キャリアアップシステムからの<br>CSVファイルをドラッグアンドドロップしてく | 269.csv<br>D4-1 現場・契約情報<br>(ださい)               | ①「ファイ」<br>「現場・契約<br>ファイルを回<br>※CSVファイル<br>ファイルを回<br>のでご注意・ | レ選択」ボタンを押<br>列情報」のCSVファー<br>重接ドラッグ&ドロ<br>しは開かずに取込ん <sup>-</sup><br>引いてしまうと、取<br>ください。 | して、予め保<br>イルを選択す<br>ップします。<br>でください。<br>込みが出来な | 存した<br>るか、<br>くなります |
| 内容確認<br>現場情報 現場ID 1<br>現場名 <u>た</u><br>※工事名は                                                         | 0609999030467<br>ローナビッツ球場新築工事<br>現場名で登録されます。(既 | 存工事を選択し                                                    | こ場合、工事名は現場:                                                                           | 名で上書きされる                                       | tj.)                |
| ②ファイル選択後、「内容確認」ボタン<br>ファイルの内容を確認します。                                                                 | ンを押して<br>                                      | (<br>現場IDを使う)                                              | ○ 既存の工事に紐づける<br>工事コード<br>工事期間                                                         | 選択                                             |                     |
| <ul> <li>締日</li> <li>工事の区分</li> <li>制度</li> <li>※建設キャリ</li> </ul>                                    | 月末<br>・<br>・<br>アアップシステムからの就業履                 | <br>夏歴は月単位でi                                               | 帝日<br>工事の区分<br>制度<br>連携されるため、締日は)                                                     | 月末を推奨します                                       | t.                  |

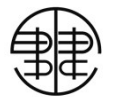

| ◎ 就労実績報告作成ツール - CCUS現場・契約情報ファイル取込【1009001 000 元請建設】 - □ ×                  |                                                                                          |                             |  |  |  |  |
|----------------------------------------------------------------------------|------------------------------------------------------------------------------------------|-----------------------------|--|--|--|--|
| CCUS現場·契約情報                                                                | 取ファイル取込                                                                                  | 簡易マニュアル 戻る                  |  |  |  |  |
| 元請会社 1009001 000 デ<br>ファイル選択 情報_2020<br>または、建設キャリアアッ<br>CSVファイルをドラッグアン     | E請建設<br>10916155220269.csv<br>プシステムからの4-1 現場・契約情報<br>バドロップしてください                         | 新しく工事情報を登録して<br>現場IDを紐付ける場合 |  |  |  |  |
| 内容確認 現場情報                                                                  | 現場ID 10609999030467<br>現場名 カーナビッツ球場新築工事<br>※工事名は現場名で登録されます。(既存工事を選                       | 択した場合、工事名は現場名で上書きされます。)     |  |  |  |  |
| ↓ 工事情報 Ⅰ                                                                   | ● 新規工事を作成して紐づける                                                                          | ○ 既存の工事に紐づける 選択             |  |  |  |  |
| -1「新規工事を作成して紐づ<br>る」にチェックを入れます。                                            | 工事コード     100000000009     現場IDを使う       工事期間     2020/06/01     ~       絵中     日末     ✓ | 工事コード       工事期間       絵口   |  |  |  |  |
| 取込実行                                                                       | 工事の区分     公共        制度     電子申請                                                          | ***<br>工事の区分<br>制度          |  |  |  |  |
| ※建設キャリアアップシステムからの就業履歴は月単位で連携されるため、締日は月末を推奨します                              |                                                                                          |                             |  |  |  |  |
| ④-1 現場IDを紐付ける、工事の情報を入力します。<br>工事コードには現場IDを使うこともできます。<br>工事期間の工事開始日は必須項目です。 |                                                                                          |                             |  |  |  |  |

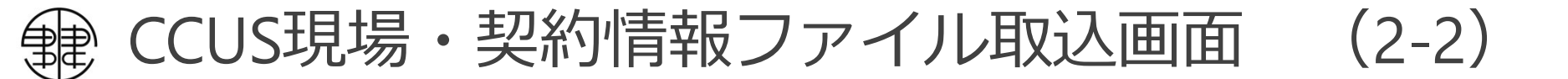

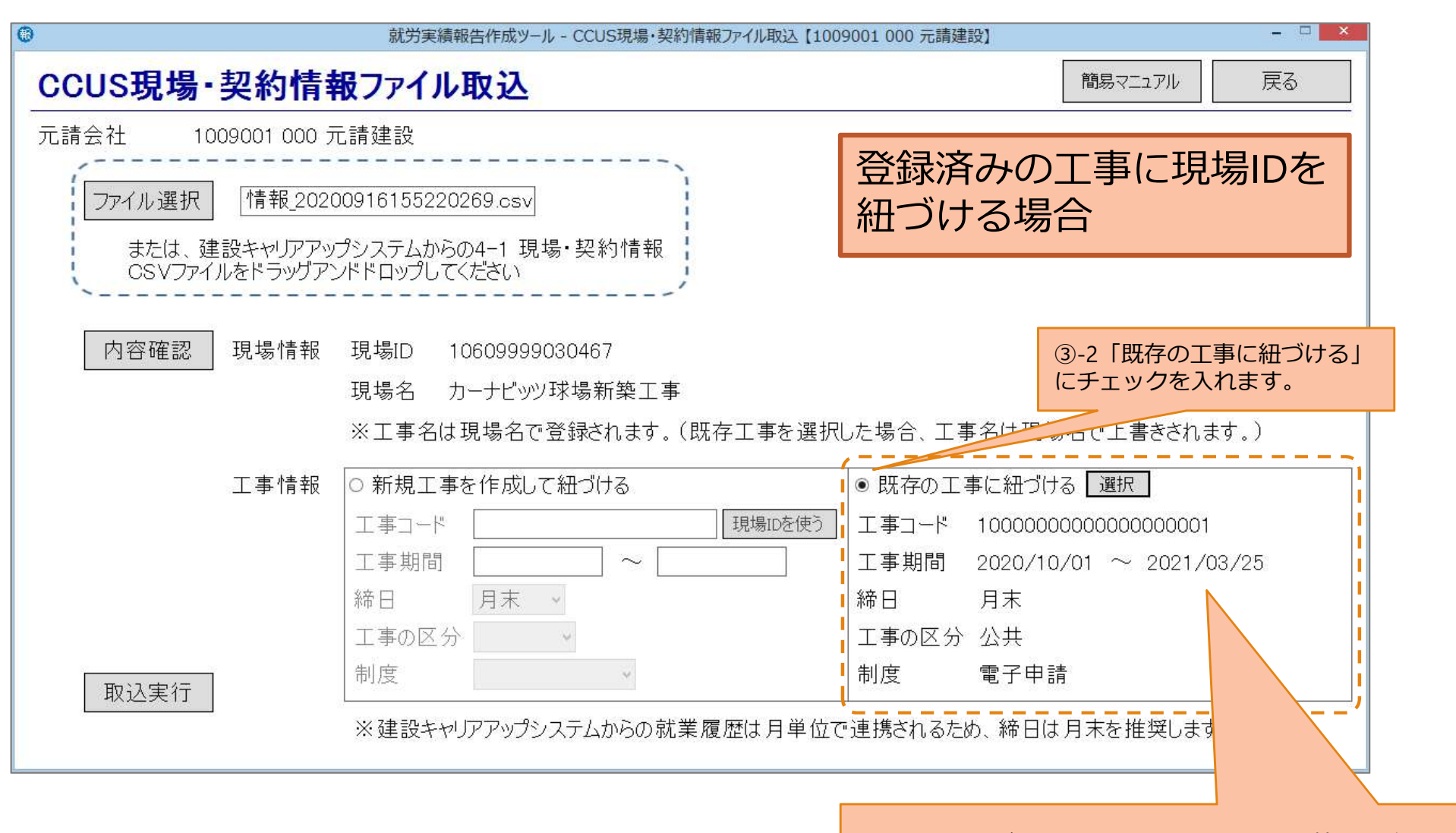

④-2「選択」ボタンを押して表示される工事情報一覧から 現場IDを紐付ける工事を選択してください。

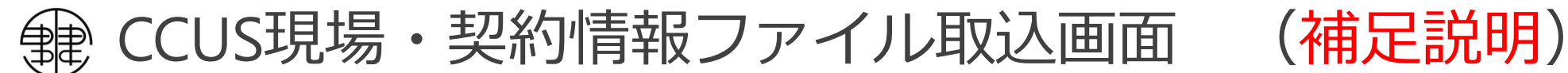

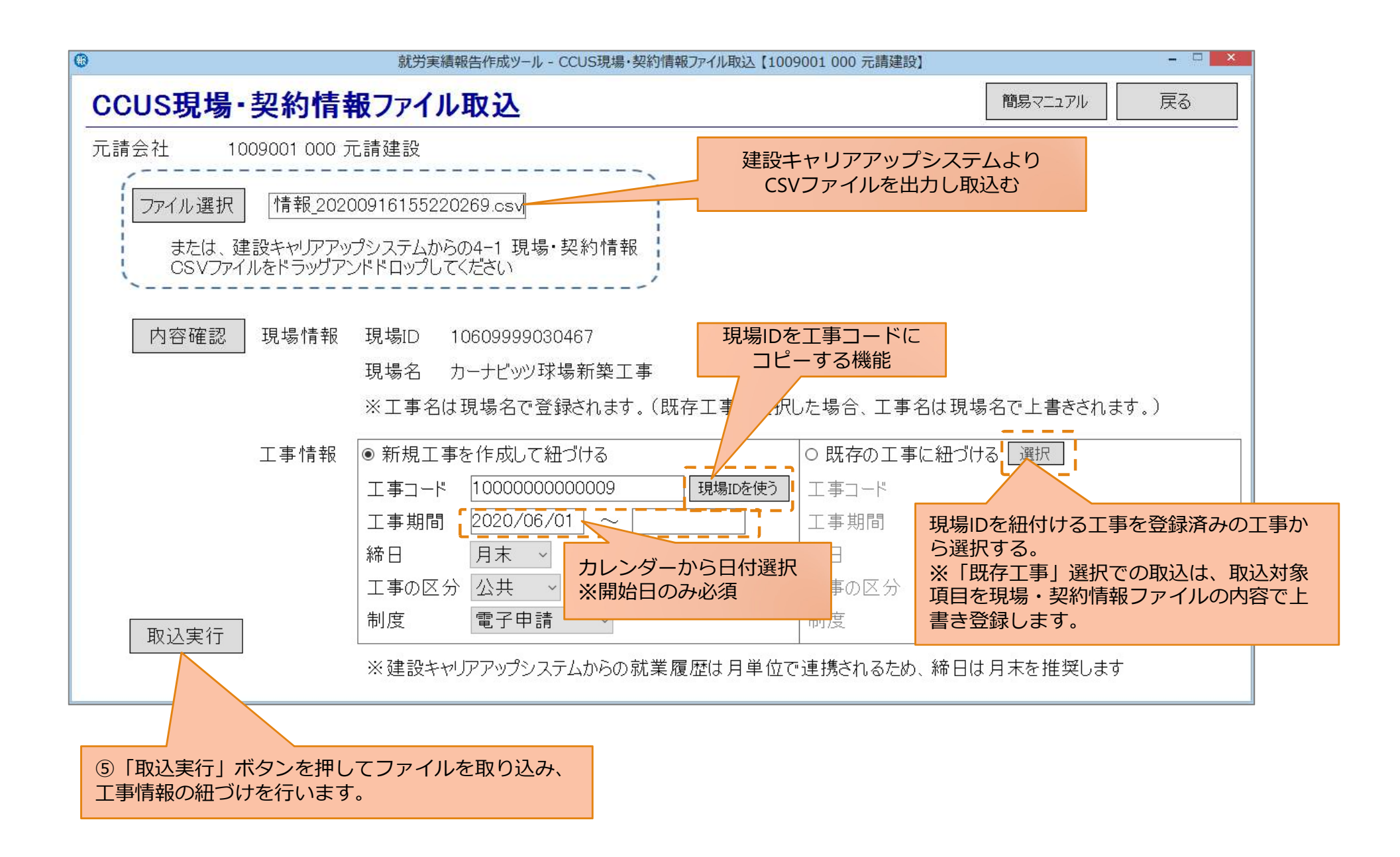

CCUS就業履歴ファイル取込画面 (3-1)

現場IDと工事情報の紐付け後に、就業履歴ファイルを取り込みます。

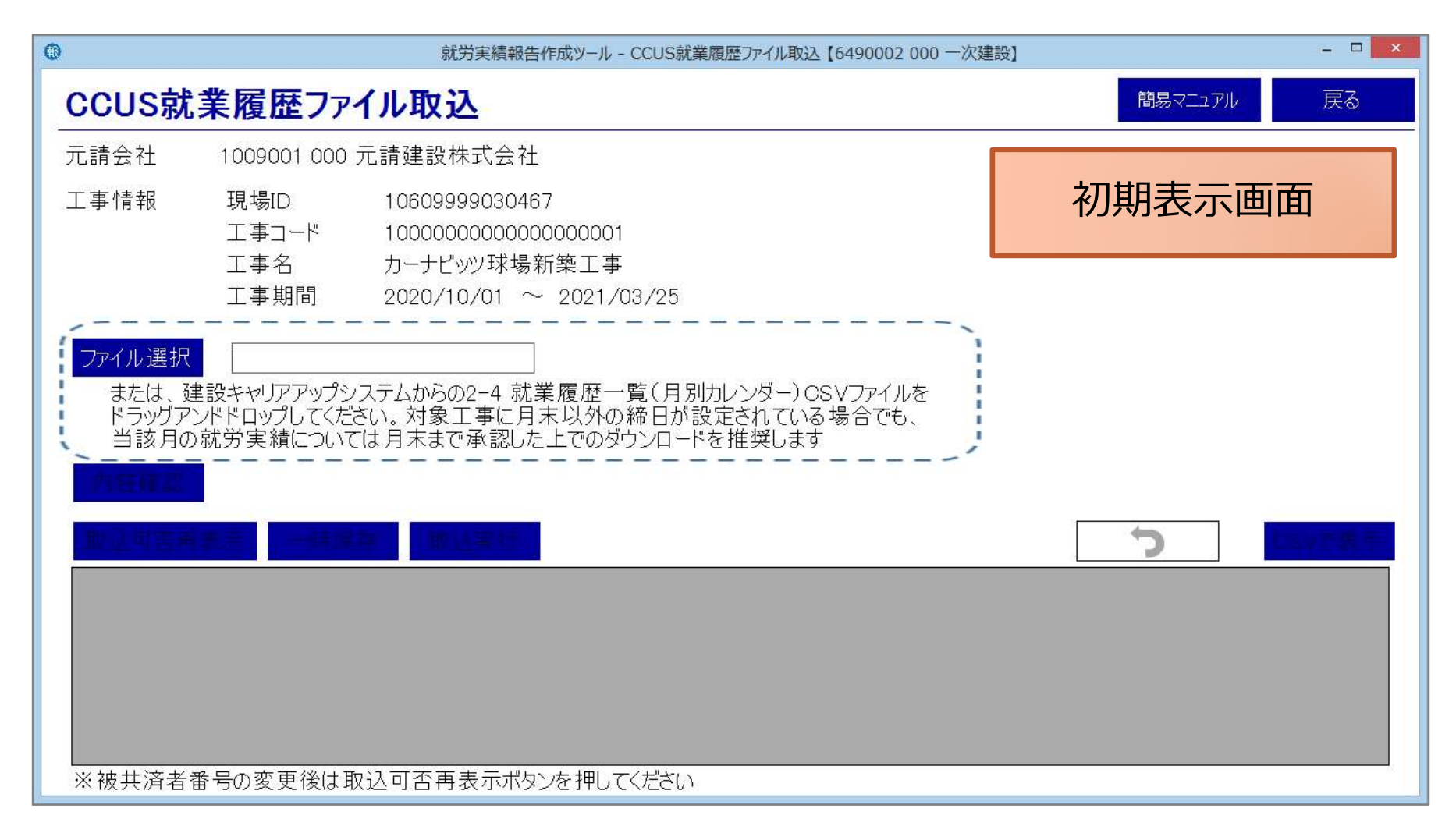

CCUS就業履歴ファイル取込画面 (3-2)

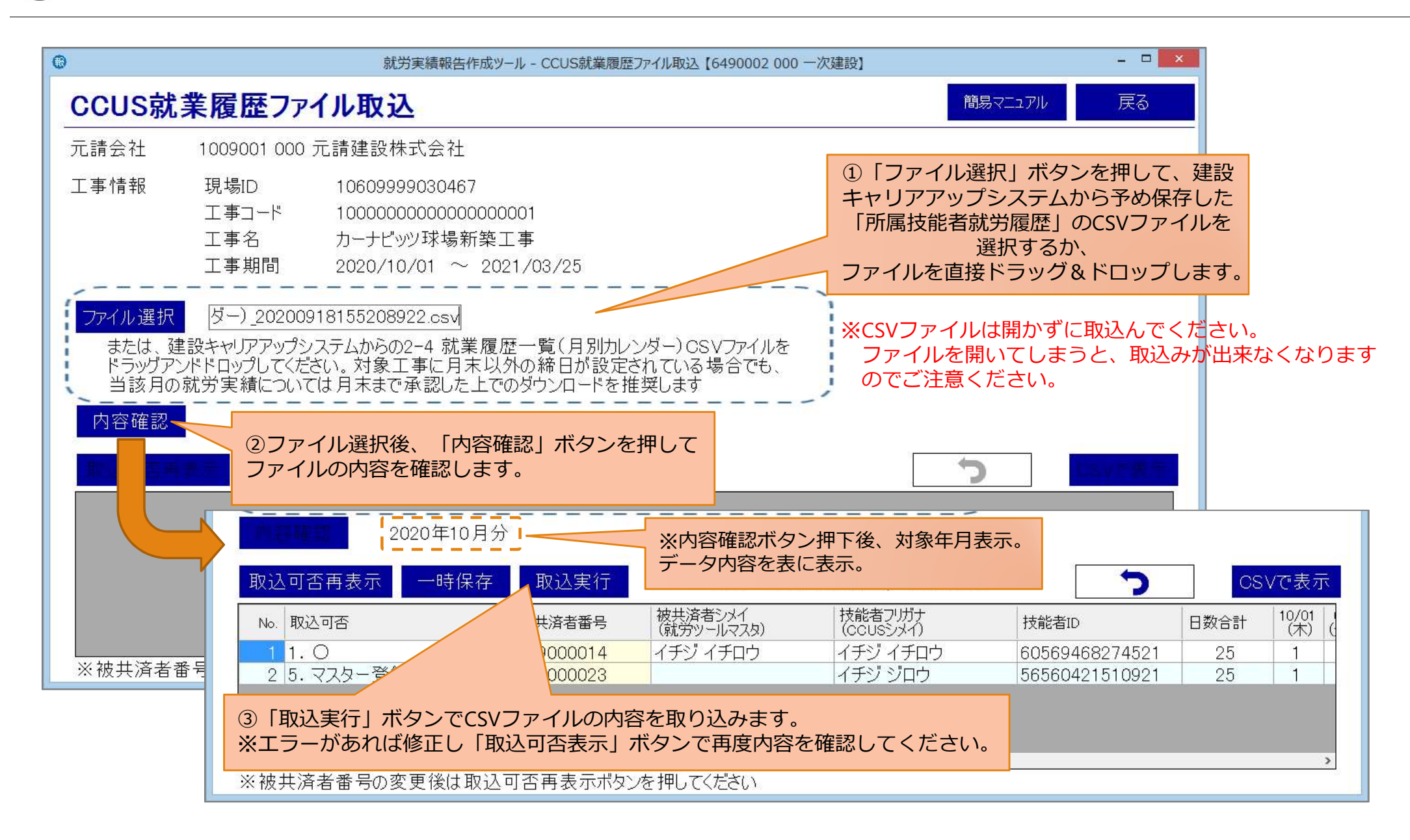

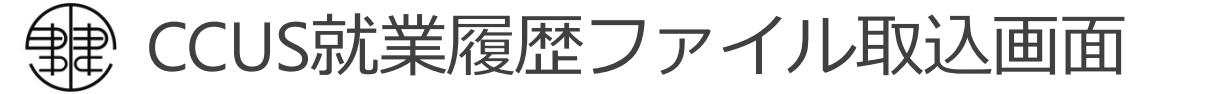

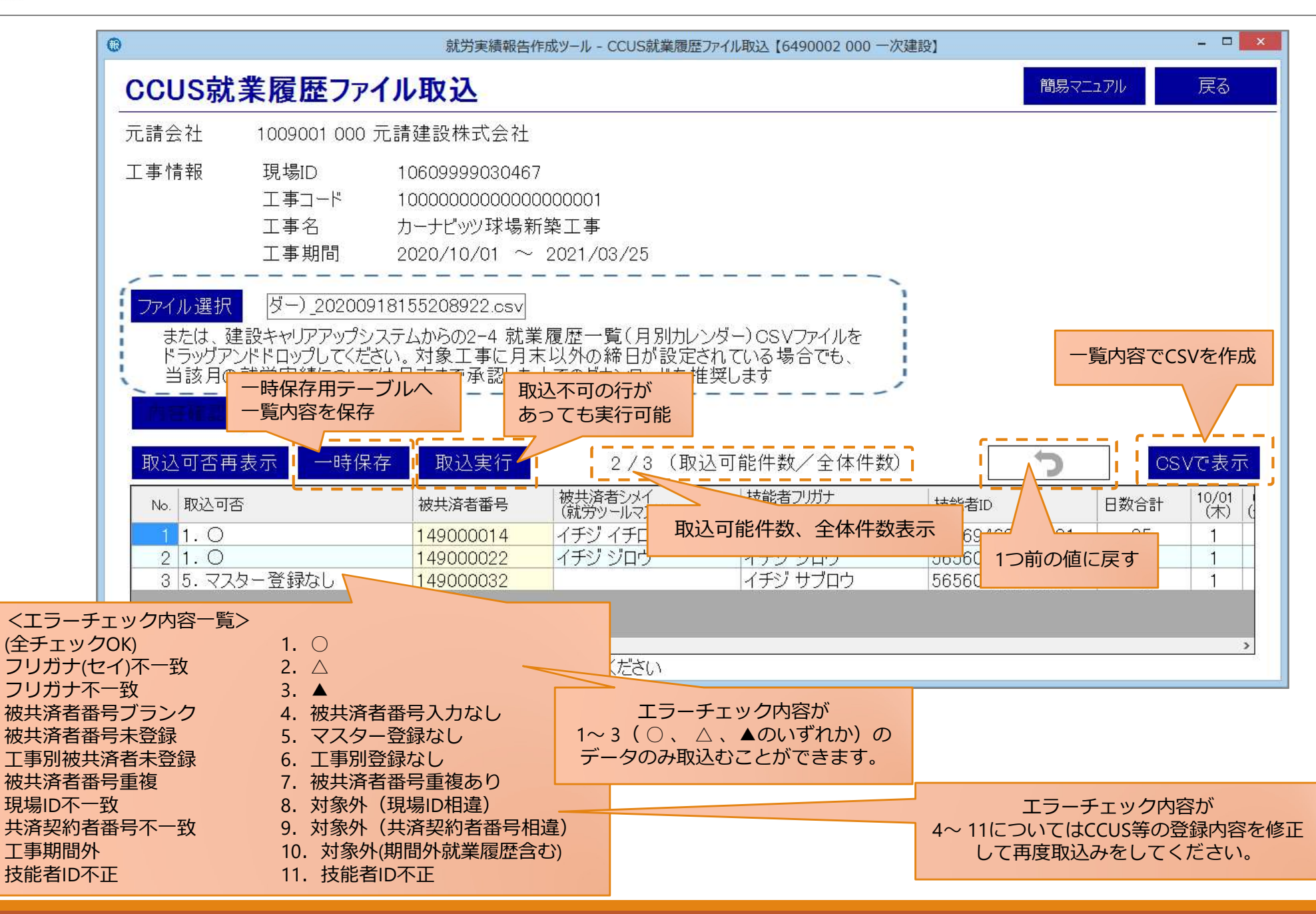

(補足説明)

A CCUS 就業履歴ファイル取込画面 (4)

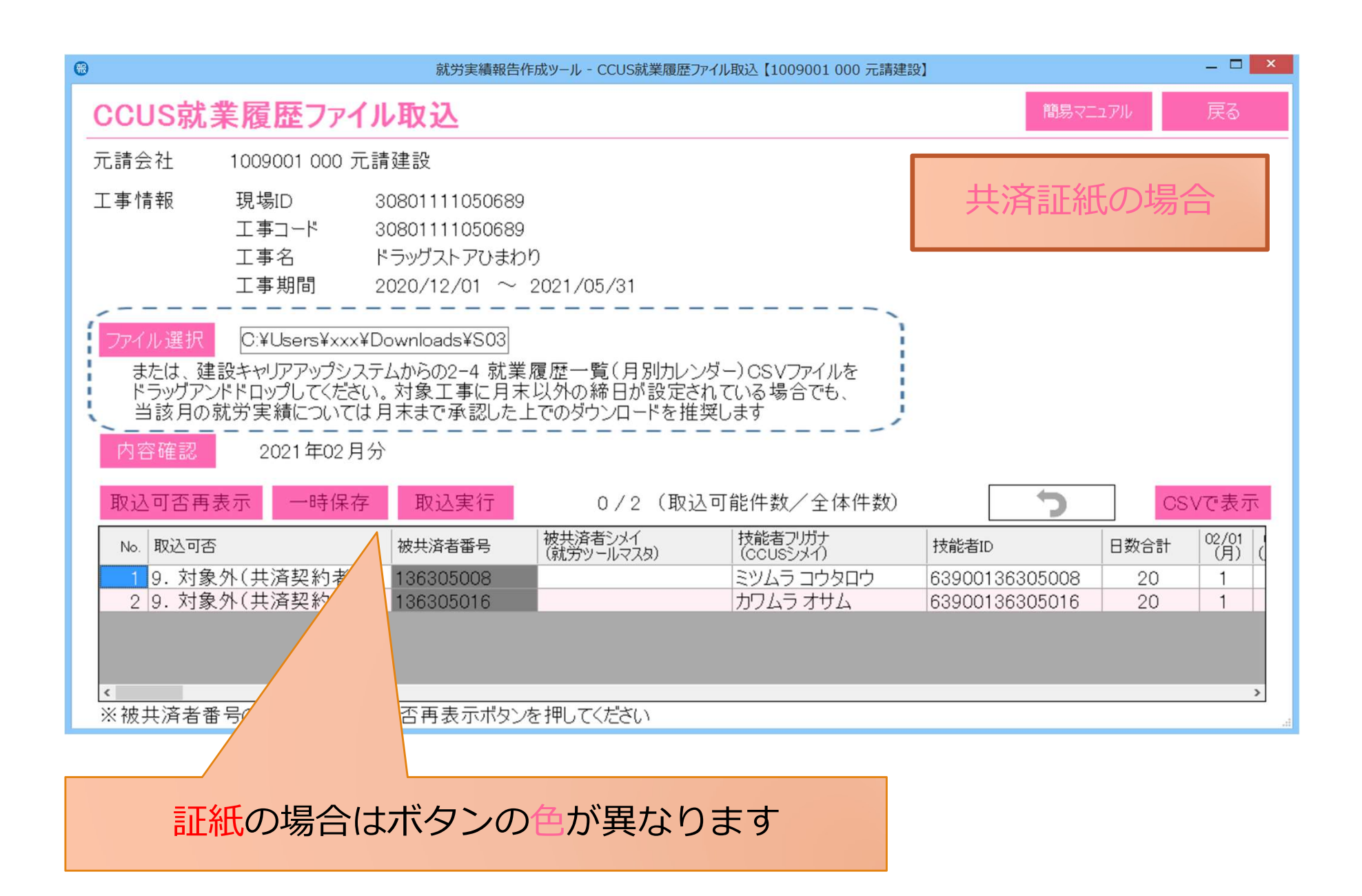